## How to Submit an Admission Deposit Online

Congratulations once again on your acceptance to Fordham University!

Please follow the steps below to submit your online deposit payment. Acceptable forms of payment are credit/debit card or electronic check.

 Look for the **Payment Due** notice on your <u>Application Status page</u>. You should see "Enrollment Deposit – Submit Payment for...".

| Application                                                                                      | Status for                                                   | 2016 Graduate School of Arts and Sciences 🔹        |
|--------------------------------------------------------------------------------------------------|--------------------------------------------------------------|----------------------------------------------------|
| If you need to conta                                                                             | act us regarding your application, provide your name and thi | Welcome to<br>Graduate School of Arts and Sciences |
| Payment Infor                                                                                    | mation                                                       |                                                    |
| Fordham University<br>Graduate School of<br>Keating 216<br>441 East Fordham F<br>Bronx, NY 10458 | Arts and Sciences                                            |                                                    |
| Payment Due: 30                                                                                  | 0.00 USD                                                     |                                                    |
| 🗙 Awaiting                                                                                       | Enrollment Deposit - Submit Payment for 300.00 USD           |                                                    |
| Verify Address<br>We have your addre<br>Permanent Address                                        | ess listed as follows:                                       |                                                    |
| Edit Addresses                                                                                   |                                                              |                                                    |

2. Click the *Submit Payment...* link.

Continue to the next page.

3. When the **Submit Payment** window appears, click the *Submit Payment* button.

| You are administratively in<br>You should only imperson | npersonating this applicant and will be able to mak<br>ate a single user and application at a time, so do n |
|---------------------------------------------------------|----------------------------------------------------------------------------------------------------|
| Submit Payme                                            | nt                                                                                                    |
| Payment Details                                         |                                                                                                    |
| Description                                             | Enrollment Deposit                                                                                          |
| Amount Due                                              | \$300.00                                                                                                    |
|                                                         |                                                                                                    |
| Submit Payment                                          |                                                                                                    |

4. A **Payment Method** page should appear. Select your payment method, and click *Continue*.

| and the second second sec | * Indicates required information |                         |  |
|----------------------------------------------------------------------------------------------------|----------------------------------|-------------------------|--|
|                                                                                                    | Deposit Amount:                  | \$ 300.00               |  |
|                                                                                                    | * Payment method:                | Select a Payment Method |  |
|                                                                                                    |                                  |                         |  |

5. Proceed with the payment process. You will see a confirmation page once you have successfully paid your deposit.